## Conversão certificado Pfx em Pem Combinado

1. Faça o download do arquivo ConverterPfx.Bat através do link abaixo:

https://teksystem.com.br/suporte/openssl/ConverterPfx.rar

| Início Compartilhar Exibir                                                                                                 |   |                    |  |      |                  | -                 | - □ ×<br>~ (3 |
|----------------------------------------------------------------------------------------------------|---|--------------------|--|------|------------------|-------------------|---------------|
| $\leftarrow$ $\rightarrow$ $\checkmark$ $\uparrow$ $\square$ > Este Computador > Disco Local (C:) > Downloads $\checkmark$ |   |                    |  | ,    | 🔎 Pesquisar em   | Downloads         |               |
| 🖈 Acesso rápido                                                                                                    | ^ | Nome               |  | Data | a de modificação | Тіро              | Tamanho       |
| Área de Trabalho                                                                                                    | * | 🏧 ConverterPfx.rar |  | 23/0 | 08/2023 09:29    | Arquivo do WinRAR | 1.896 KB      |
| 🖊 Downloads                                                                                                    | * |                    |  |      |                  |                   |               |
| Documentos                                                                                                    | * |                    |  |      |                  |                   |               |
| 📰 Imagens                                                                                                    | * |                    |  |      |                  |                   |               |

2. Extrair o conteúdo do arquivo para uma pasta temporária, por exemplo, c:\ConverterPfx

| 🚾 ConverterPfx.rar                                                                                                    |                                 |   |
|----------------------------------------------------------------------------------------------------|---------------------------------|---|
| Arquivo Comandos Ferramentas Favoritos Opções Ajuda                                                                                                    |                                 |   |
| Adi <u>cionar Extrair Para</u> Testar <u>Visualizar Excluir</u> OQ 43 (1)<br>Adi <u>cionar Extrair Para</u> Testar <u>Visualizar Excluir</u> Localizar Assistente Informações Antivirus Comentários Proteção SFX |                                 |   |
| ↑ The ConverterPfx.rar - Arquivo RAR 4.x, tamant o descomprimirdo 6.622.257.hutec<br>to Caminho e opções da extração                                                                                             | ?                               | × |
| Geral Avançado                                                                                                    |                                 |   |
| Iibcrypto-3-x64.dll     Caminho de destino (se o caminho não existir, ele será criado)       IibssI-3-x64.dll     c:\ConverterPfx                                                                                | Exibição<br>No <u>v</u> a Pasta |   |
| ConverterPfx.Bat  Método de atualização  Declaracces Gravadas  Autor de atualização  Declaracces Gravadas                                                                                                    | s RFB                           | ^ |

3. Executar o comando 'ConverterPfx.Bat' no prompt do MS-DOS (na pasta onde foi extraído o arquivo .rar), e siga as instruções da tela. Será solicitado o nome e o caminho do arquivo .pfx contendo o certificado. Ao pressionar a tecla <enter>, será solicitada a senha. Por questões de segurança, a senha digitada não será mostrada na tela.

## 4. Será gerado o arquivo 'Certificado.Pem' na pasta temporária.

| 📴   📝 🧧 🔻   ConverterPfx           |   |                     |                     |                    |          |
|------------------------------------|---|---------------------|---------------------|--------------------|----------|
| Arquivo Início Compartilhar Exibir |   |                     |                     |                    | ~ ?      |
|                                    |   |                     |                     |                    |          |
| Acerco cípido                      | ^ | Nome                | Data de modificação | Тіро               | Tamanho  |
| Área de Trabalho                   | * | Certificado.pem     | 23/08/2023 09:42    | Arquivo PEM        | 5 KB     |
| + Downloads                        | * | libcrypto-3-x64.dll | 05/07/2022 22:40    | Extensão de aplica | 5.012 KB |
| Documentos                         | 1 | 🗟 libssl-3-x64.dll  | 05/07/2022 22:40    | Extensão de aplica | 755 KB   |
| 📰 Imagens                          | * | openssl.exe         | 05/07/2022 22:40    | Aplicativo         | 700 KB   |

5. Importar o certificado do tipo Pem no sistema - menu Utilitários/Parâmetros de Funcionamento.

| 📃 eSocial                                                                                                    |                                                                                                    |  |  |  |  |
|----------------------------------------------------------------------------------------------------|----------------------------------------------------------------------------------------------------|--|--|--|--|
| Cadastros Manutenção Relatórios                                                                                                    | Utilitários                                                                                                    |  |  |  |  |
| ÷E                                                                                                    | Configurações do Sistema                                                                                                    |  |  |  |  |
| ۹ :                                                                                                    | Parâmetros de Funcionamento                                                                                                    |  |  |  |  |
| Cadastros     Manutenção     Arualizações do Sistema     Cadastros     Configurações do Sistema     Parâmetros de Funcionamento     Cadastros     Cadastros     Ocadastros     Cadastros     Ocadastros     Ocadastros     Trocar de Empresa     Trocar de Usuário | Cadastros<br>Segurança<br>Atualização do Sistema<br>Desenvolvedor Ctrl+F11<br>Trocar de Empresa<br>Trocar de Usuário<br>Help<br>Home Page da Tek-System |  |  |  |  |
| Help<br>Home Page da Tek-System                                                                                                    | O que há de novo?<br>Suporte<br>Vídeos                                                                                                    |  |  |  |  |
| O que há de novo?<br>Suporte<br>Vídeos                                                                                                    |                                                                                                    |  |  |  |  |

| Configuração de funcionam                                                                                                    | ento do sistema — 🗆 🗙                                                                                                    |  |  |  |  |
|----------------------------------------------------------------------------------------------------|----------------------------------------------------------------------------------------------------|--|--|--|--|
| Config. Gerais ∧                                                                                                    | Certificados eSocial/Reinf/API Integra Contador                                                                                        |  |  |  |  |
| Lançamentos   Lançamentos   Lançamentos  Lançamentos  Lançamentos  Lançamentos  Locumentos Fiscais     Der - Doc. Fiscais E        Der - Doc. Fiscais E                                                                                                    | Certificado eSocial / Reinf Versão 1.5.1         Número de Série (WinCrypt)         Senha         ************************************ |  |  |  |  |
|                                                                                                    | Certificado Reinf / Api Integra Contador (tipo PEM combinado)<br>Carregar Certificado                                                  |  |  |  |  |
| E       Caixa         E       Coletor/Leitor         Composição de Itens       Composição de Itens         E       Contabilidade         E       Departamento Pessoal         E       Envio de E-mail                                                                                                    | API Integra Contador - SERPRO<br>Consumer Key<br>Consumer Secret                                                                       |  |  |  |  |
| Estoque<br>Social<br>Sinanceiro<br>Sinanceiro<br>S | CNPJ do Contratante CNPJ ou CPF do Autor do Pedido de Dados                                                                            |  |  |  |  |
| <u>O</u> utros                                                                                                    | Cancelar Gravar                                                                                                    |  |  |  |  |

Informar o arquivo 'Certificado.Pem' gerado na pasta temporária

| 📃 Carregar o arc                                      | quivo de certificad | lo                                    |                   |                | ×   |  |
|-------------------------------------------------------|---------------------|---------------------------------------|-------------------|----------------|-----|--|
| E <u>x</u> aminar:                                    | ConverterPfx        | •                                     | ⇐ 🗈 📸 🖬 -         |                |     |  |
| 4                                                     | Nome                | ^                                     | Data de modificaç | Тіро           | Tam |  |
| Acesso rápido                                         | Certificado.        | pem                                   | 23/08/2023 09:42  | Arquivo PEM    |     |  |
| Area de<br>Trabalho<br>Bibliotecas<br>Este Computador |                     |                                       |                   |                |     |  |
| <b>S</b>                                              | <                   |                                       |                   |                | >   |  |
| Rede                                                  | <u>N</u> ome:       | Certificado.pem                       |                   | ▼ <u>A</u> bri | r   |  |
|                                                       | <u>T</u> ipo:       | Troca de Informações Pessoais (*.pem) |                   |                |     |  |
|                                                       |                     | Abrir como somente leitura            |                   |                |     |  |

6. Testar o certificado - tela de processamento do eSocial/Reinf

|            | Processamento eSocial                                  |                   | -         |            | × |
|------------|--------------------------------------------------------|-------------------|-----------|------------|---|
| Có         | digo 🚺                                                 |                   |           | « < :      |   |
|            | 3 - Induir Tipo de processamento                       |                   | Data base | 5]<br>ento |   |
| XE         | Eventos Parâmetros Filtros Processamento/Tra           | ansmissão         | 1 -       | 1          |   |
| <b>2</b> F | ▼     ✓     Evento     Desc       7 - Consultar        | rição do Evento   | Grupo     |            |   |
| FS         | ) - Outros                                             |                   |           |            |   |
| F          | Arquivos em Anexo                                      |                   |           |            |   |
|            | Outros Campos Extras                                   |                   |           |            |   |
|            | Auditoria 🕨                                            |                   |           |            |   |
|            | Replicação 🕨                                           |                   |           |            |   |
|            | Indicadores Relacionados                               |                   |           |            |   |
| ۵          | Relatórios Específicos Relacionados                    |                   |           |            |   |
| <b>\$</b>  | Processamentos Específicos Relacionados                |                   |           |            |   |
|            | Customização de Campos                                 |                   |           |            |   |
|            | Assumir a responsabilidade do processamento            |                   |           |            |   |
|            | Testar Certificado Reinf v. 2.1.2 (tipo Pem Combinado) |                   |           |            |   |
|            |                                                        |                   |           |            |   |
|            | Information                                            | ×                 |           |            |   |
|            | ¢                                                      | ertificado Válido |           |            |   |

6. Excluir a pasta temporária – o arquivo certificado.pem não será mais utilizado.